#### 復元ポイントの設定と使用方法

1. 下の検索窓に「復元ポイント」と入力中に

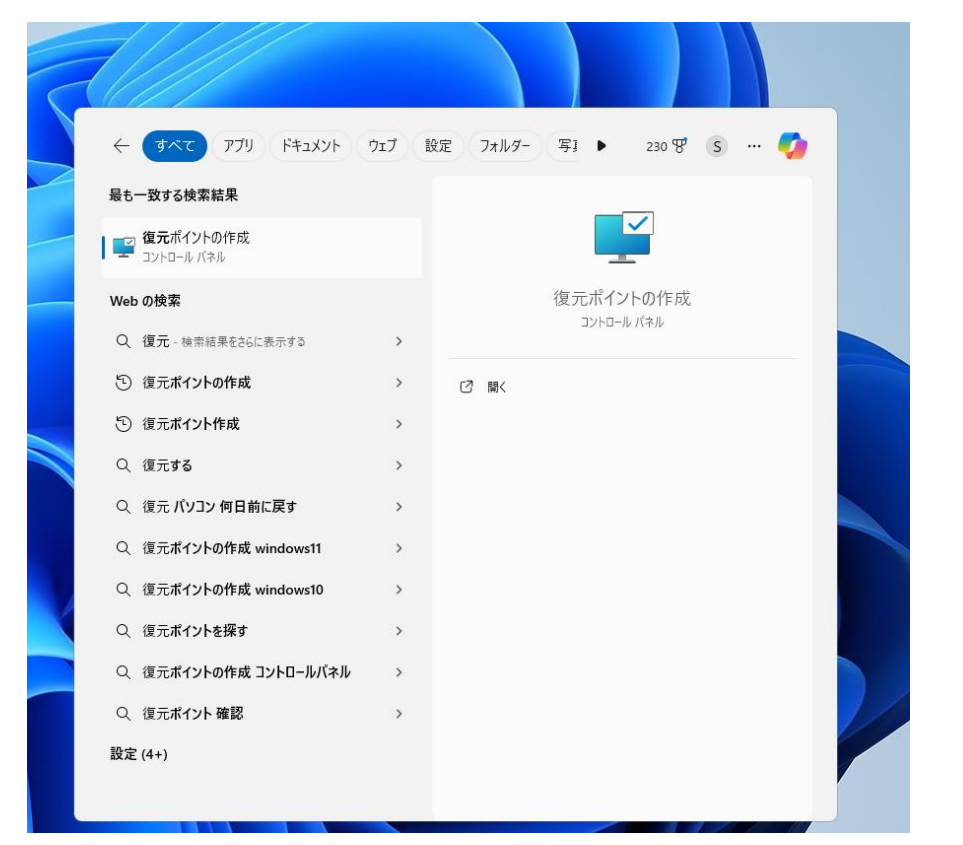

### 上の復元ポイントの作成がでるのでクリニック

| Canon My Image Lightroom 44<br>Garden 64-bit | Adobe NX studio 新UN7/11/2-(2) 国王用                                         |
|----------------------------------------------|---------------------------------------------------------------------------|
| 6                                            | אַר אַראָדעסלטולדיז X                                                     |
| Cappie Christian OutekTime Player            | コンピューター名 ハードウェア 詳細設定 システムの保護 リモート                                         |
|                                              | システムの保護を使用して、システムに加えた不要な変更を元に戻します。                                        |
|                                              | システムの復元                                                                   |
| Microsoft Edge GPUID GPU-Z                   | ン<br>コンピューターを以前の復元ポイントの状態に戻すこと<br>により、システムに加えられた変更を元に戻します。<br>システムの復元(S)… |
|                                              | 保護設定                                                                      |
| NURO # Safe CrystalDiskinto<br>Aoi Edition   | 利用できるドライブ 保護                                                              |
|                                              | ーポリューム (D:) 有効                                                            |
|                                              | <sup>1</sup> <sup>1</sup> ₩indows (C) (システム) 有効                           |
| Glany Utilities Canon<br>Easy49hoto9tim      | 復元の設定を構成し、ディスク領域を管理して、復元ポイ 構成(Q)<br>ソトを削除します。                             |
| Canon (P870) RealPlayer                      | システムの保護が有効になっているドライブの復元ポイント<br>を今すぐ作成します。                                 |
| series 277-1                                 | OK キャンセル 適用(A)                                                            |
|                                              |                                                                           |

(1)

最初に構成をクリックします

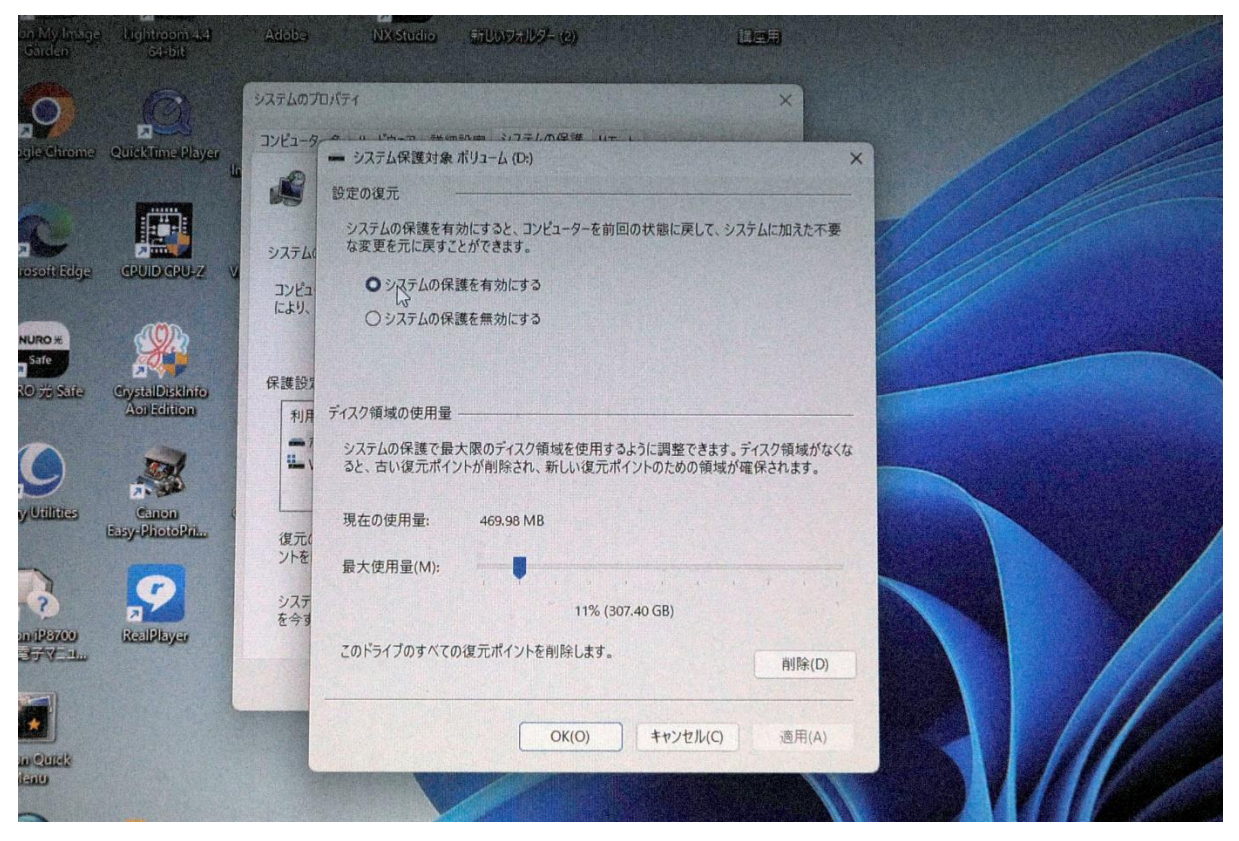

上のシステムの保護を有効にします

|                                            | システムのプロバティ ×                                                                        |  |
|--------------------------------------------|-------------------------------------------------------------------------------------|--|
| Google Chrome QuickTime Player             | コンビューター ・ ビーー ********************************                                      |  |
|                                            | 設定の復元                                                                               |  |
|                                            | システムの保護を有効にすると、コンピューターを前回の状態に戻して、システムに加えた不要<br>システム(な変更を元に戻すことができます。                |  |
| Microsoft Edge CPUID CPU-2                 | コンピュ   システムの保護を有効にする                                                                |  |
| NURO #:                                    | により. ○ システムの保護を無効にする                                                                |  |
| NURO % Safe CrystalDiskInfo<br>Act Edition | 休護辺/<br>利用 ディスク領域の使用量                                                               |  |
|                                            | システムの保護で最大限のディスク領域を使用するように調整できます。ディスク領域がなくなると、古い復元ポイントが削除され、新しい復元ポイントのための領域が確保されます。 |  |
| Glany Utilities Canon Page PhotoPit        | 現在の使用量: 469.98 MB                                                                   |  |
|                                            | (復元)<br>ントを 最大使用量(M):                                                               |  |
|                                            | TTT                                                                                 |  |
| Canon (P8700 RealPlayer                    | を今す (17% (307.40 GB)                                                                |  |
| 加的電子学生业                                    | このトライフのすべての復元ボイントを削除します。 削除(D)                                                      |  |
|                                            |                                                                                     |  |
|                                            | OK(O) キャンセル(C) 適用(A)                                                                |  |
| Canon Quick<br>Manu                        |                                                                                     |  |

次に最大容量を 10%位にして OK をクリックします

(2)

# 次に復元ポイントを作成戻します 復元ポイントを起動して作成をクリックします

| Canoar My Image Lightroom 4.4<br>Garden 644bit | Adoba NX Studio 新しいフォルダー(2) 道室用                                                 |
|------------------------------------------------|---------------------------------------------------------------------------------|
| 00                                             | ジステムのプロパディ ×                                                                    |
| Google Chrome QuickTime Player                 | コンピューター名 ハードウェア 詳細設定 システムの味識 リモート<br>システムの保護を使用して、システムに加えた不要な変更を元に戻します。         |
|                                                | シフェレの復元                                                                         |
| Microsoft Edge CPUID CPU-Z V                   | システムの後元<br>コンビューターを以前の復元ポイントの状態に戻すこと<br>により、システムに加えられた変更を元に戻します。<br>システムの復元(S)… |
|                                                |                                                                                 |
| NURO 光 Safe CrystalDiskInfo                    | 保護設定                                                                            |
| Activedition                                   | 利用できるドライブ 保護                                                                    |
|                                                |                                                                                 |
| Glany Utilities Ganon (<br>Easy PhotoPrim      | 復元の設定を構成し、ディスク領域を管理して、復元ボイ 構成(Q)<br>ントを削除します。                                   |
| Canon (P6700)                                  | システムの保護が有効になっているドライブの復元ポイント<br>を今すぐ作成します。                                       |
| Series (Style 1                                | OK キャンセル 適用(A)                                                                  |

任意の分かりやすいファイル名を指定して作成をクリック

#### します

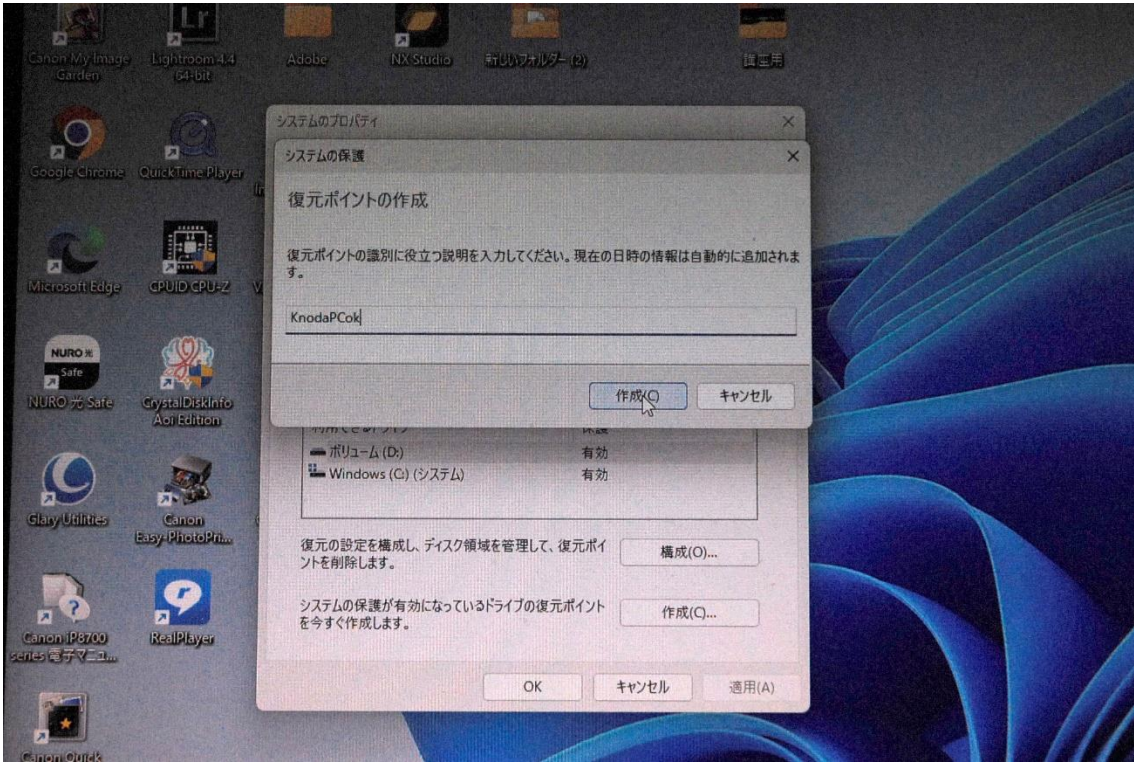

Windows アップデート時や新規プログラムをインストール した時にも自動でその前の復元ポイントが作成されます が、自動は100%信頼出来ないので私はその都度事前に 手動で復元ポイントを作成します

|                                   | 277507D/(71 ×                                                     |
|-----------------------------------|-------------------------------------------------------------------|
| e Chrome OuickTime Player         | コンピューター名 ハードウェア 詳細設定 システムの保護 リモート                                 |
|                                   | 山 システムの保護を使用して、システムに加えた不要な変更を元に戻します。                              |
|                                   | システムの復元                                                           |
|                                   | コンピューターを以前の復元ポイントの状態に戻すこと<br>により、システムに加えられた変更を元に戻します。 システムの復元(S)… |
| 80*                               | システムの保護                                                           |
| 光 Safe CrystalDiskinfo            | 保護設定<br>復元ポイントを作成しています                                            |
| Aoi Edition                       | 利用7 Managementation                                               |
|                                   | ーボリー<br>単 Windows (C) (ジステム) 有効                                   |
| filities Canon<br>Easy-PhotoPris. | (<br>復元の設定を構成し、ディスク領域を管理して、復元ポイ<br>ントを利約51ます                      |
|                                   | ZIEMIRU69.                                                        |
| P8700 RealPlayer                  | システムの保護が有効になっているドライブの復元ポイント<br>を今すぐ作成します。                         |
|                                   |                                                                   |

| Garden s4-bit                                | ۶ <u>۶</u> ۶۲۵۵٫۵۵۲۶۲                             | ×                    |
|----------------------------------------------|---------------------------------------------------|----------------------|
|                                              | アルビューターター ハードウェア 詳細語定 システムの保護 リモート                | TATA CONSIDER STREET |
| Google Chrome QuickTime Player               | システムの保護を使用して、システムに加えた不要な変更を元に戻します。                |                      |
|                                              | システムの復元                                           |                      |
| witcosonicage GPOID GPO12 V                  | コンピーク・チョー ウェー クリーム ロット アイ・マート たより システムの保護         |                      |
| NURO #                                       | 復元ポイントは正常に作成されました。                                |                      |
| NURO) # Sate CrystalDiskInto<br>Acii Edition | 休課日 (9) (1) (1) (1) (1) (1) (1) (1) (1) (1) (1    |                      |
|                                              | ー ホリューム (D:) 有効<br>■ Windows (C) (システム) 有効        |                      |
| Slany Utilities Ganon (<br>Easy-PhiotoPris.  | 復元の設定を構成し、ディスク領域を管理して、復元ボイ<br>メトを削除します。<br>横成(O)… |                      |
|                                              | システムの保護が有効になっているドライブの復元ポイント<br>を今すぐ作成します。         |                      |
|                                              | ОК <b>+</b> +у/2/L                                | 適用(A)                |

### 次にシステムの復元です、復元ポイントを起動します

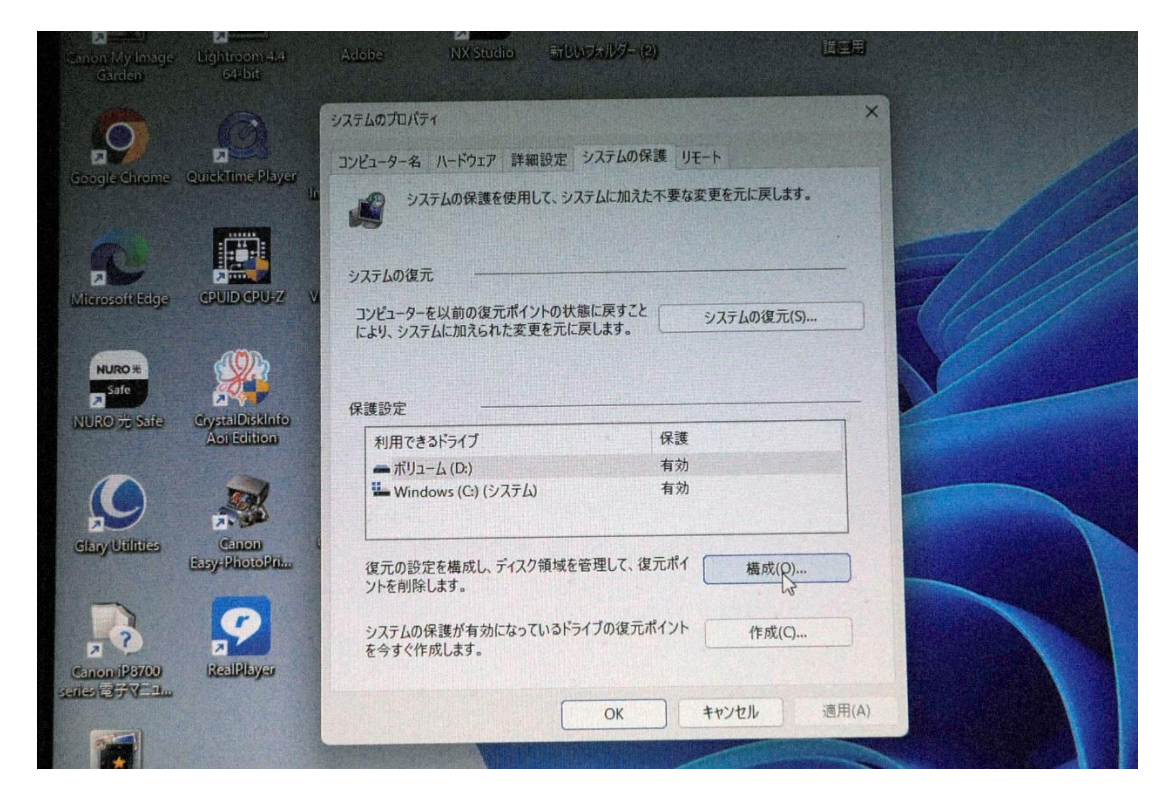

#### システムの復元をクリックします

| Soogle Chrome QuickTime Player                                  |                                                                                                    |  |
|-----------------------------------------------------------------|----------------------------------------------------------------------------------------------------|--|
|                                                                 | コンビューティー バードウェア 計画設定 システムの体表 リモート     システムの保護を使用して、システムに加えた不要な変更を元に戻します。     システムの復元     システムの復元                                                                                                    |  |
| NURO #<br>Safe<br>URO 75 Safe<br>CoyetalDiskInfo<br>Aoi Edition | アメデムの使用       アンビューターを以前の復元ポイントの状態に戻すこと<br>により、システムに加えられた変更を元に戻します。       アンビューターを以前の復元ポイントの状態に戻すこと       アンビューターを以前の復元ポイントの状態に戻すこと       アンビューターを以前の復元素の定義にためます。       アンビューターを以前の復元素の定義にためます。       アンビューターを以前の復元素の定義になったの復元ます。       アンビューターをいたの復元素の定義になったの復元素の定義になったの定義になったの復元素の定義になったの復元素の定義になったの復元素の定義になったの復元素の定義になったの復元素の定義になったの復元素の定義になったの復元素の定義になったの復元素の定義になったの定義になったの復元素の定義になったの復元素の定義になったの定義になったの定義になったの復元素の定義になったの定義になったの定義に |  |
| Any Utilities Canon Ca                                          | 利用できるドライブ     保護       ボリューム(D)     有効       Windows (C) (システム)     有効                                                                                                    |  |
|                                                                 | 復元の設定を構成し、ディスク領域を管理して、復元ボイ<br>ターシステムの保護が有効になっているドライブの復元ボイント 作用の                                                                                                    |  |

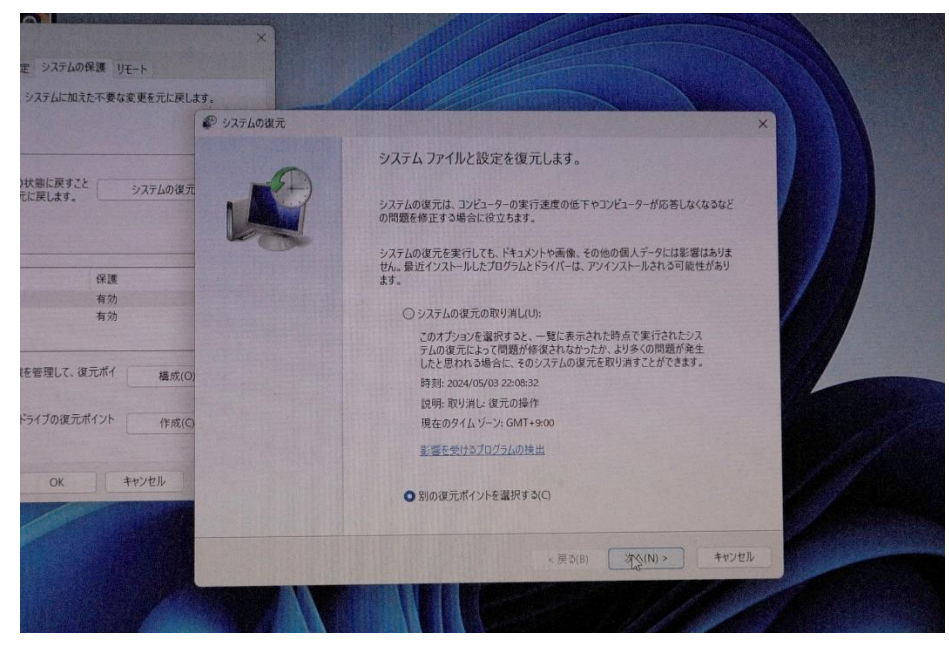

## 別の復元ポイントを選択するをクリニックして次へをクリ ックします

|                           | シンテムの復元              |                       |                  |
|---------------------------|----------------------|-----------------------|------------------|
| 大徳に戻すこと システムの復元<br>に戻します。 | 選択したイベントの前の状態に       | コンピューターを復元します。        | é                |
| 保護                        | 現在のタイム・ゾーン: GMT+9:00 | 3                     |                  |
| 有効                        | 日付と時刻                | 説明                    | 種類               |
|                           | 2024/05/03 22:37:47  | KnodaPCok             | 手動               |
|                           | 2024/05/03 22:08:32  | 復元の操作                 | 取り消し             |
| 管理して、復元ポイ 構成(の)           | 2024/05/03 22:05:25  | knodaPC0503           | 手動               |
|                           | 2024/05/03 21:55:02  | Windows Update        | Windows Update   |
| 110/8=# ()1               | 2024/04/30 11:35:51  | 目動役元示イント              | システム             |
| 71700度几///17F 作成(C)       | 2024/04/28 22:42:25  | Windows モジュール インストーラー | チ動               |
| ОК <b>+</b> ₱ンセル          |                      |                       |                  |
|                           | □仲の復元ポイントをキテオる       | (M)                   | 蝦を受けるプログラムの検出(ム) |

先ほど作成したポイント及び自動で作成されたポイントが 出ますので任意のポイントを選択して次へをクリニックし ます

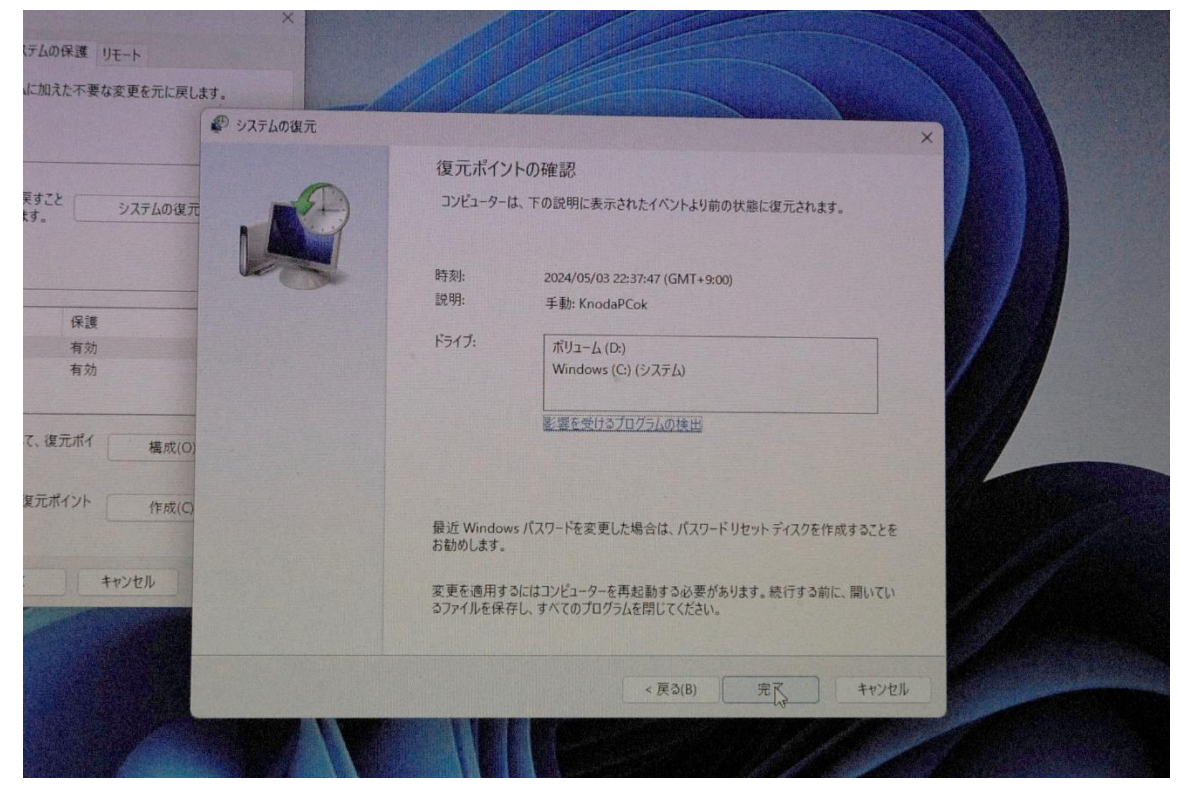

## 完了をクリックします

| こ加えた不要な変更を元に戻します                                  |                                                                                                    |
|---------------------------------------------------|----------------------------------------------------------------------------------------------------|
| ( )7                                              | テムの後元                                                                                                    |
|                                                   | 作二子(Aul apple 2                                                                                                    |
|                                                   | 復儿小1ノトの唯認                                                                                                    |
| すこと システムの復元                                       | コンビューターは、下の説明に表示されたイベントより前の状態に復元されます。                                                                                                    |
|                                                   |                                                                                                    |
|                                                   |                                                                                                    |
| <b>保</b> 浦                                        | ↑ いったんシステムの復元を開始したら、中断することはできません。続行しま                                                                                                    |
| IT at                                             | + + + + + + + + + + + + + + + + + + + +                                                                                                    |
| 有动                                                | 97.17?                                                                                                    |
| 有効有効                                              | 9 か?<br>システムの復元は、完了するまでは取り消しできません。システムの回復をセーフモードで実行してい                                                                                                    |
| 有効有効                                              | 9 か?<br>システムの復元は、完了するまでは取り消しできません。システムの回復をセーフモードで実行してい<br>るか、または (システム回復オプション) メニューから実行している場合は、取り消すことができません。                                                                                                    |
| 有效<br>有效                                          | 9 か?<br>システムの復元は、完了するまでは取り消しできません。システムの回復をセーフモードで実行してい<br>るか、または (システム回復オプション) メニューから実行している場合は、取り消すことができません。                                                                                                    |
| 有効<br>有効<br>(、 (復元ポイ 構成(O)                        | 9 か?<br>システムの復元は、完了するまでは取り消しできません。システムの回復をセーフモードで実行してい<br>るか、または (システム回復オプション) メニューから実行している場合は、取り消すことができません。<br>はい いいえ                                                                                                    |
| 有効<br>有効<br>て、復元ポイ 構成(O)                          | 9 か?<br>システムの復元は、完了するまでは取り消しできません。システムの回復をセーフモードで実行してい<br>るか、または [システム回復オプション] メニューから実行している場合は、取り消すことができません。<br>はい いいえ                                                                                                    |
| 有効<br>有効<br>て、復元ポイ 構成(O)<br>夏元ポイント 作成(C)          | 9 か?<br>システムの復元は、完了するまでは取り消しできません。システムの回復をセーフモードで実行してい<br>るか、または (システム回復オプション) メニューから実行している場合は、取り消すことができません。<br>はい いいえ                                                                                                    |
| 有効<br>有効<br>C、復元ポイ 構成(O)<br>E元ポイント 作成(C)          | 9 か?<br>システムの復元は、完了するまでは取り消しできません。システムの回復をセーフモードで実行してい<br>るか、または (システム回復オプション) メニューから実行している場合は、取り消すことができません。<br>はい いいえ<br>最近 Windows パスワードを変更した場合は、パスワードリセット ディスクを作成することを<br>お勧めします。                                                                               |
| 有効<br>有効<br>て、復元ポイ 構成(O)<br>夏元ポイント 作成(C)          | 9 か?<br>システムの復元は、完了するまでは取り消しできません。システムの回復をセーフモードで実行してい<br>るか、または (システム回復オプション) メニューから実行している場合は、取り消すことができません。<br>はい いいえ<br>最近 Windows パスワードを変更した場合は、パスワードリセットディスクを作成することを<br>お勧めします。                                                                                |
| 有効<br>有効<br>C、復元ポイ 構成(O)<br>E元ポイント 作成(C)<br>キャンセル | 9 か?<br>システムの復元は、完了するまでは取り消しできません。システムの回復をセーフモードで実行してい<br>るか、または (システム回復オプション) メニューから実行している場合は、取り消すことができません。<br>はい いいえ<br>最近 Windows パスワードを変更した場合は、パスワードリセット ディスクを作成することを<br>お勧めします。<br>変更を適用するにはコンピューターを再起動する必要があります。続行する前に、開いてい<br>るファイルを保存し、すべてのプログラムを開じてください。  |
| 有効<br>有効<br>C、復元ポイ 構成(O)<br>E元ポイント 作成(C)<br>キャンセル | 9 か?<br>システムの復元は、完了するまでは取り消しできません。システムの回復をセーフモードで実行してい<br>るか、または (システム回復オプション) メニューから実行している場合は、取り消すことができません。<br>ほい いいえ<br>最近 Windows パスワードを変更した場合は、パスワード リセット ディスクを作成することを<br>お勧めします。<br>変更を適用するにはコンピューターを再起動する必要があります。続行する前に、開いてい<br>るファイルを保存し、すべてのフログラムを閉じてください。 |
| 有効<br>有効<br>て、復元ポイ 構成(O)<br>取元ポイント 作成(C)<br>キャンセル | 9 か?<br>システムの復元は、完了するまでは取り消しできません。システムの回復をセーフモードで実行してい<br>るか、または(システム回復オプション)メニューから実行している場合は、取り消すことができません。<br>はい いいえ<br>最近 Windows パスワードを変更した場合は、パスワードリセット ディスクを作成することを<br>お勧めします。<br>定更を適用するにはコンピューターを再起動する必要があります。続行する前に、聞いてい<br>るファイルを保存し、すべてのプログラムを閉じてください。    |

次へをクリニックします

(7)

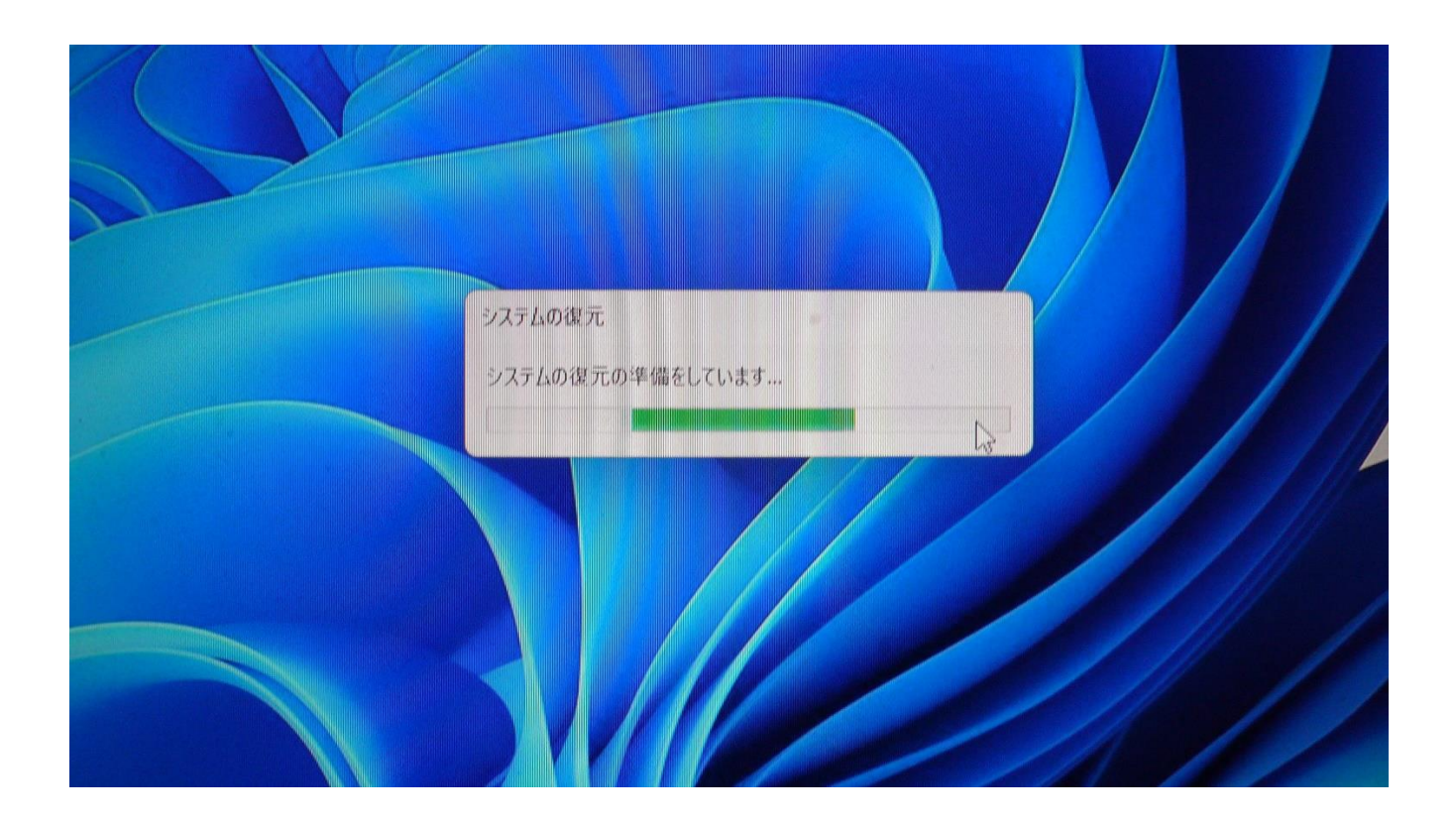

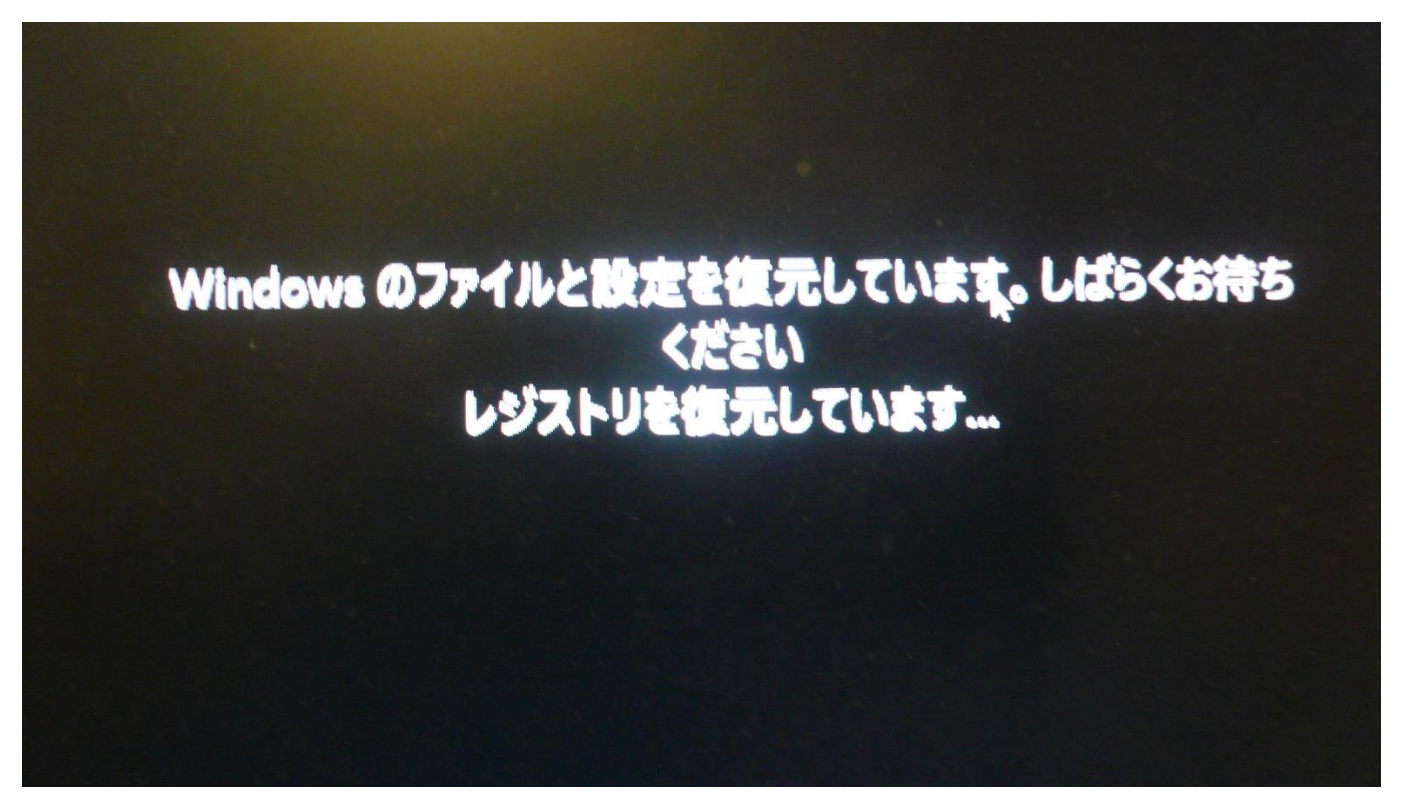

SSD で約 20 分くらいかかります、HDD では 1 時間くらい かかります

#### 時間がかかるのが不安ですね

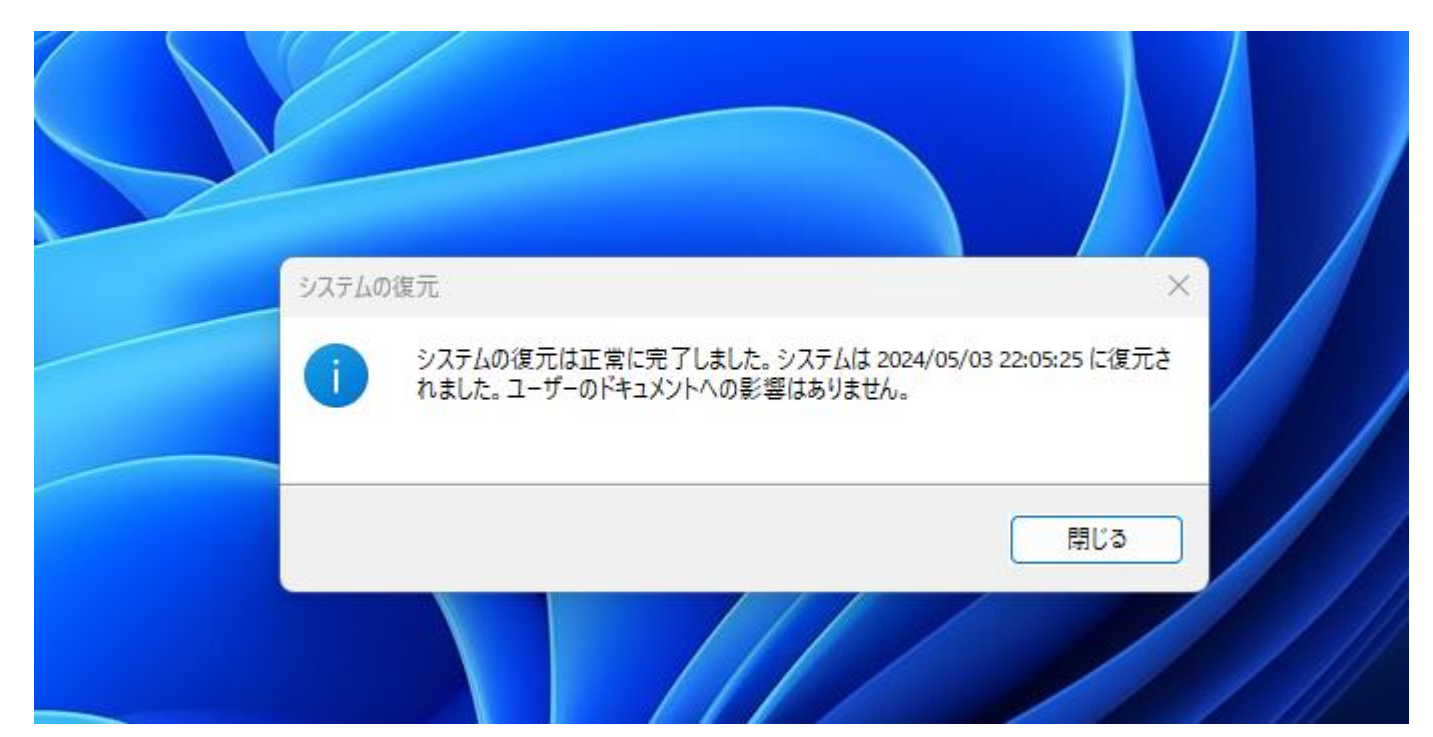

時間がかかりますが Windows の標準機能なので、手順通り行えば大丈夫ですが100%の保証はないです

自己責任での実地となります

私の経験上、新規プログラムインストールは時は前のシス テム状態に戻りますが、手動で復元ポイントの作成してお くことをお勧めします

後細かい設定は元に戻らない事があります

それから Windows が起動しなくなった程ダメージを受け た時は、事前に USB メモリーで回復ドライブを作成して おくと復元ポイントを元にすことが可能です(この回復ド ライブは他の Windows10, 11 パソコンでも作成出来ます